## MANUAL DO PROCESSO DE CRIAÇÃO DE FORMULÁRIO DE INSCRIÇÃO PARA PROCESSO SELETIVO DE *LATO SENSU*

Documento elaborado pela Divisão de Pós-Graduação *Lato Sensu* Versão atualizada em 15/04/25.

|   | ORIENTAÇÕES GERAIS                                                                                                    |
|---|----------------------------------------------------------------------------------------------------|
| 1 | Após o Curso ter sido submetido e, posteriormente, aprovado, o coordenador do referido curso passa a ter acesso ao "Portal Coordenador Lato Sensu", por onde poderá, dentre outras funcionalidades, elaborar o questionário para o processo seletivo. |
| 2 | O Coordenador deve acessar < <u>sigaa.uffs.edu.br</u> > para cadastrar o Formulário de<br>Inscrição (Questionário) e o Criar o Processo Seletivo.                                                                                                    |
| 3 | Após o cadastro do processo seletivo a DPLS irá analisar, aprovar e publicar o processo seletivo.                                                                                                    |
| 4 | A partir da publicação do processo seletivo ele aparecerá no Portal Público do SIGAA e permitirá inscrições.                                                                                                    |
| 5 | Após receber uma inscrição não é possível alterar o questionário, por isso é necessário revisar com cuidado antes de publicar.                                                                                                    |

| MENU PRINCIS                | PAL                             |                                       |                                |                                |
|-----------------------------|---------------------------------|---------------------------------------|--------------------------------|--------------------------------|
| 1                           | 77772                           |                                       | 1                              |                                |
| Infantil                    | Fundamental                     | Médio                                 | Técnico                        | Técnico Integrado              |
|                             | -                               | i i i i i i i i i i i i i i i i i i i | 1                              | <b>\$</b>                      |
| Graduação                   | Lato Sensu                      | Stricto Sensu                         | Formação<br>Complementar       | Ações Acadêmicas<br>Integradas |
|                             | -                               | <b>**</b>                             | -                              | 2                              |
| Ensino a Distância          | Pesquisa                        | Extensão                              | Monitoria                      | Assistência ao<br>Estudante    |
| 2                           | 200                             | 2                                     | 47                             | 5                              |
| Ouvidoria                   | Ambientes Virtuais              | Produção Intelectual                  | Biblioteca                     | Diplomas                       |
| 2                           | 3                               | 0                                     | $\bigotimes$                   |                                |
| Central de Estágios         | Residências em<br>Saúde         | Processo Seletivo                     | NEE                            | Avaliação<br>Institucional     |
| <ul> <li>3</li> </ul>       | <b>1</b>                        | 5                                     | IMP                            | <i>(</i>                       |
| Administração do<br>Sistema | Prog. de Atual.<br>Pedagógica   | Relações<br>Internacionais            | Instituto Metrópole<br>Digital | Ensino em Rede                 |
| OUTROS SISTE                | MAS                             |                                       |                                |                                |
| ₽                           | 2                               | 2                                     |                                |                                |
| Administrativo<br>(SIPAC)   | Recursos Humanos<br>(SIGRH-SML- | SIGAdmin                              |                                |                                |

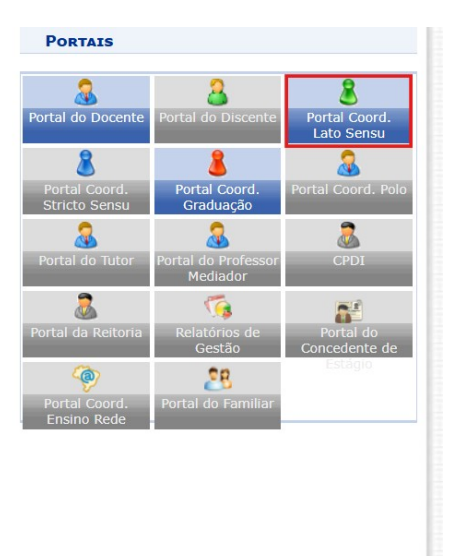

1. Acesse o Portal Coordenador Lato Sensu.

|                                             |                        | Semestre atual: 2025.1                                | 🮯 Módulos     | Caixa Postal            | 🏷 Abrir Chamado    |
|---------------------------------------------|------------------------|-------------------------------------------------------|---------------|-------------------------|--------------------|
| a ta la la la la la la la la la la la la la |                        |                                                       | Latin Jocence | Ander of Sentio         |                    |
| Cadastro 🎲 Matricu                          | ulas   📸 Curso   🎸     | Aluno I m Turmas I 4 Relatorios I 🛰 Consultas         | Pagina WEB    | I 🔮 🐿 Outros            |                    |
| Processos Seletivos                         |                        | Orientações aos Coordenadores                         |               |                         |                    |
| Oferta de Vagas no O                        | Curso                  | Gerenciar Processos Seletivos                         |               | Port                    | tal da             |
| Cadastrar Programa                          | de Componente          | Questionários para Processos Seletivos                |               | Coordenaçã              | o Lato Sensu       |
|                                             |                        |                                                       |               |                         |                    |
|                                             |                        |                                                       |               |                         |                    |
|                                             |                        |                                                       |               |                         |                    |
|                                             |                        |                                                       |               |                         |                    |
| ACOMPANHAMENTO DO                           | Curso                  |                                                       |               |                         |                    |
| Código                                      | Nome                   | Situação                                              |               | CALENDÁRIO DO           | Curso              |
|                                             |                        |                                                       |               | Terrela Terrela Coloria |                    |
| FORUM DE CURSOS                             |                        |                                                       |               | 15/04/2025              | 15/04/2025         |
|                                             |                        |                                                       |               | Deríodo do Curso        | 13/04/2023         |
| Caro Coordenador, e                         | este fórum é destinado | para discussões relacionadas ao seu curso. Todos os a | lunos do      | 02/05/2025              | 30/12/2025         |
| curso e a coordenação tem acesso a ele.     |                        |                                                       |               | Limite para submissão   | do relatório final |
|                                             | Cadactra               | ur novo tánico noro osta fárum                        |               | at                      | é 28/02/2026       |
|                                             | Cauastra               | n novo topico para este forum                         |               |                         |                    |
|                                             | Ne                     | enhum item foi encontrado                             |               | Men                     | norandos           |
|                                             |                        |                                                       |               | 20                      | ietronicos         |
|                                             |                        |                                                       |               |                         |                    |
|                                             |                        | Portal de Ceordenador Late Con                        |               |                         |                    |

2. Acesse Cadastro> Processos Seletivos> Questionários para Processos Seletivos.

3. Acesse Cadastrar Novo Questionário

| PORTAL DO C              | oordenador Lato Sensu > Questionário > Dados Gerais                                                                                                    |                                        |
|--------------------------|----------------------------------------------------------------------------------------------------|----------------------------------------|
|                          | DADOS GERAIS                                                                                                    | 4. Insira o título                     |
|                          | Tipo de Questionário: Questionário Complementar para Processos Seletivos                                                                                                    | do                                     |
|                          | Título: * (FORMULÁRIO DE INSCRIÇÃO PARA APERFEIÇOAMENTO EDUCAÇÃO EM TEMPO INTE(                                                                                                    | uo                                     |
|                          | Cancelar Avançar >>                                                                                                    | Questionário.                          |
|                          | * Campos de preenchimento obrigatório.                                                                                                    |                                        |
|                          | Portal do Coordenador Lato Sensu                                                                                                    |                                        |
| SIGAA-SM                 | IL-SIGAA   Secretaria Especial de TI - https://ati.uffs.edu.br   Copyright © 2006-2025 - UFRN - srv-sigaplsml-tst-01.uffs.edu.br.srv-sigaplsml-tst-01 - v4.1                                       |                                        |
| Portal do Co             | ordenador Lato Sensu > Questionário > Adicionar Pergunta                                                                                                    | 5. São possíveis os seguintes tipos de |
|                          | Adicionar Pergunta                                                                                                    | questão:                               |
| Tipo de pergun<br>Pergun | ta: * SELECIONE                                                                                                    | Única ou Múltipla<br>escolha           |
| Pergunta Obrigatória     | 2 0                                                                                                    | Única ou Múltinla                      |
|                          | Adicionar Pergunta Cancelar Resumo do Questionário                                                                                                    | oscolha com poso                       |
|                          | * Campos de preenchimento obrigatório.                                                                                                    | na alternativa                         |
| SIGAA-SML                | Portal do Coordenador Lato Sensu<br>-SIGAA   Secretaria Especial de TI - https://ati.uffs.edu.br   Copyright © 2006-2025 - UFRN - srv-sigaplsml-tst-01.uffs.edu.br.srv-sigaplsml-tst-01 - v4.12.14 | Dissertativa                           |
|                          |                                                                                                    | V ou F                                 |

Insira a descrição da pergunta, marque se a pergunta for obrigatória e clique em Adicionar Pergunta.

ATENÇÃO: Todos os documentos obrigatórios do edital devem constar no Questionário como Pergunta do Tipo Arquivo e o tamanho máximo deve ser de 2MB.

Não é necessário perguntas para informações pessoais, vejam no fim deste manual que o sistema já apresenta o cadastro de informações pessoais.

Sugerimos **inserir apenas uma pergunta para o candidato inserir o número de telefone**, já que não é campo obrigatório e eles não tem preenchido.

|                                                                 | Adicionar Pergunta                                                                                                    |          |
|-----------------------------------------------------------------|----------------------------------------------------------------------------------------------------|----------|
| Tipo de pergunta: \star DISSERTATIVA                            | <b>v</b>                                                                                                    |          |
| Pergunta: *                                                     |                                                                                                    |          |
| Pergunta Obrigatória? 🗆                                         |                                                                                                    |          |
| Quantidade Máxima de Caracteres: *                              | ]                                                                                                    |          |
|                                                                 | Adicionar Pergunta Cancelar Resumo do Questionário                                                                       |          |
| 🕜 Nova Dorgunta 🔹 / 📕                                           | * Campos de preenchimento obrigatório.                                                                                   |          |
|                                                                 | Resumo do Ouestionário                                                                                                   |          |
| Tipo de Questionário: Questionário Com<br>Título: FORMULÁRIO DE | plementar para Processos Seletivos<br>INSCRIÇÃO PARA APERFEIÇOAMENTO EDUCAÇÃO EM TEMPO INTEGRAL ADOLESCÊNCIAS EM DIÁLOGO |          |
| estionário                                                      |                                                                                                    |          |
| (Número máximo de Caracteres: 100)                              |                                                                                                    | <b>☆</b> |

6. Após a inserção de todas as perguntas clique em Resumo do Questionário e revise todo o questionário e clique em Cadastrar Questionário.

Numérica

Arquivo

| Cadastro G Matrículas                          | 📩 Curso   🐉 Aluno           | 🚠 Turmas   🗋 Relatórios   🔍 Consultas   📑 Página V                                                                                                   | VEB   👷 🖞 Outros                                                                                                    | 7. Após o      |
|------------------------------------------------|-----------------------------|----------------------------------------------------------------------------------------------------|----------------------------------------------------------------------------------------------------|----------------|
| Processos Seletivos<br>Oferta de Vagas no Curs | o Orienta<br>Gerenci        | ar Processos Seletivos                                                                                                    | Portal da                                                                                                    | cadastro do    |
| Cadastrar Programa de O                        | Componente Questio          | nários para Processos Seletivos                                                                                                    | Coordenação Lato Sensu                                                                                                  | Questionário é |
|                                                |                             |                                                                                                    | APERFEIÇOAMENTO PARA GESTORES ESCOLARES<br>DA REGIÃO SUL NA PERSPECTIVA DA EDUCAÇÃO                                     | necessário     |
|                                                |                             |                                                                                                    | EM TEMPO INTEGRAE: ADOLESCENCIAS EM<br>DIÁLOGO<br>COORDENAÇÃO ACADÊMICA - ERECHIM                                       | acessar        |
| Acompanhamento do Cur                          | Nome                        | Situação                                                                                                    | CALENDÁRTO DO CURSO                                                                                                    | Cadastro>      |
| Coulgo                                         | Nome                        | Энцаўай                                                                                                    |                                                                                                    | Drogosso       |
| Forum de Cursos                                |                             |                                                                                                    | Inscrições para Seleção           15/04/2025         a         15/04/2025                                               | Processo       |
| Caro Coordenador, este                         | fórum é destinado para disc | ussões relacionadas ao seu curso. Todos os alunos do                                                                                                 | Período do Curso                                                                                                    | Seletivo>      |
| curso e a coordenação t                        | em acesso a ele.            |                                                                                                    | Limite para submissão do relatório final                                                                                | Gerenciar      |
|                                                | Cadastrar novo tó           | ipico para este fórum                                                                                                    | até 28/02/2026                                                                                                    | Processo       |
|                                                | Nenhum iter                 | n foi encontrado                                                                                                    | Memorandos                                                                                                    | Seletivo e     |
|                                                |                             |                                                                                                    |                                                                                                    | Clicar em      |
|                                                |                             |                                                                                                    |                                                                                                    | Cadastrar Novo |
|                                                |                             |                                                                                                    |                                                                                                    | Drocesso       |
|                                                | DENADOR LATO SEN            |                                                                                                    |                                                                                                    | Calations      |
| I ORTAL DO COORT                               | CHADOR LATO SEN             | SUC - SERENCIAR I ROCESSUS SELETIVOS                                                                                                    | -                                                                                                    | Seletivo.      |
| Caro Usuário,<br>Na listagem inicial aba       | aixo são exibidos todos     | processos seletivos ativos                                                                                                    |                                                                                                    |                |
|                                                |                             | FILTRAR PROCESSOS SER                                                                                                    |                                                                                                    |                |
|                                                | sincroniza                  | Cadastrar Novo Processo Seletivo<br>r com Administrativo 🔗: Gerenciar Inscri<br>: Alterar Processo Seletivo 🗐: Ren<br>: Imprimir Questionários de To | /isualizar Processo Seletivo<br>ções 🔲: Lista de Presença dos Inscrito:<br>nover Processo Seletivo<br>odos os Inscritos | 5              |
|                                                |                             | Lista de Processos Sel                                                                                                    | ETIVOS                                                                                                    |                |
|                                                |                             | Rortal do Coordenador Lat                                                                                                    | o Sensu                                                                                                    |                |
| SIGAA-SMI-SIC                                  | AA   Secretaria Especial d  | e TI - https://ati.uffs.edu.br.L.Copyright @ 2006-2025                                                                                               | - UFRN - srv-sigaplsml-tst-01 uffs edu br spy-sigan                                                                     | Ism            |
|                                                |                             |                                                                                                    | - artite are agaptant at a randood.bi.are agap                                                                          |                |
|                                                |                             |                                                                                                    |                                                                                                    | 8. Insira as   |

informações de acordo com o

Em Verificar

de vagas

Clique em

avançar.

disponibilidade

mantenha NÃO.

edital.

 PORTAL DO COORDENADOR LATO SENSU > CADASTRO DE PROCESSO SELETIVO

 Listar processos seletivos cadastrados

 DADOS DO PROCESSO SELETIVO

 Título do Editai: \* EDITAL Nº xx/GR/UFFS/2025

 Inicio das Inscrições:

 18/04/2025

 inicio das Inscrições:

 18/04/2025

 inicio das Inscrições:

 18/04/2025

 inicio das Inscrições:

 18/04/2025

 inicio das Inscrições:

 18/04/2025

 inicio das Inscrições:

 18/04/2025

 inicio das Inscrições:

 18/04/2025

 inicio das Inscrições:

 18/04/2025

 inicio das Inscrições:

 18/04/2025

 inicio das Inscrições:

 18/04/2025

 inicio das Inscrições:

 18/04/2025

 inicio das Inscrições:

 18/04/2025

 inicio das Inscrições

 18/04/2025

 18/04/2025

 18/05

 18/04/2025

 18/04/2025

 18/04/2025

 18/04/2025

 18/04/2025

 18/05/2025

 18/05/2025
 </

PÚBLICO-ALVO: O curso de pós-graduação lato sensu XXX é direcionado, preferencialmente, para diretores(as), coordenadores(as) pedagógicos(as) e professores(as) que estejam em pleno exercício de suas funções nas escolas das redes públicas municipais ou estaduais, e outros candidatos interessados que possuam curso superior reconhecido pelo MEC.

| POPTAL DO C                                           | OOPDENADOR LATO SEN                                |                                     |               |                                                               |                                            |          |                   |
|-------------------------------------------------------|----------------------------------------------------|-------------------------------------|---------------|---------------------------------------------------------------|--------------------------------------------|----------|-------------------|
| PORTAL DO C                                           | OORDENADOR EATO SEN                                | SU > CADASTRO DE FI                 |               |                                                               |                                            |          |                   |
|                                                       |                                                    | Cursos                              | 5 DO PRO      | CESSO SELETIVO                                                |                                            |          |                   |
| Cui                                                   | rso: 🔹 APERFEIÇOAMENTO P                           | ARA GESTORES ESCOLARI               | ES DA REGI    | ÃO SUL NA PERSPECTIVA DA EDUCAÇÁ                              | O EM TEMPO INTEGRAL: ADO                   | DLESCÊN✔ |                   |
| Questio                                               | nário: FORMULÁRIO DE INS                           | CRIÇÃO PARA APERFEIÇO               | MENTO EDU     | UCAÇÃO EM TEMPO INTEGRAL ADOLES                               | CÊNCIAS EM DIÁLOGO                         | ~        | 9 Selecione o     |
| Nº de Vag                                             | gas: 🛊 600                                         |                                     |               |                                                               |                                            |          |                   |
|                                                       |                                                    |                                     | Adiciona      | ar à lista                                                    |                                            |          | cuiso e o         |
|                                                       |                                                    |                                     |               |                                                               |                                            |          | Questionário e    |
|                                                       |                                                    |                                     | 🥑: R          | emover                                                        |                                            |          | Adicione à lista. |
|                                                       |                                                    |                                     | LISTA DE      | Cursos                                                        |                                            |          |                   |
| Curso                                                 | Nível                                              | Questioná                           | rio           |                                                               | Vagas                                      |          | Na coquôncia      |
|                                                       |                                                    | Salvar Salvar e Subme               | ter << Da     | ados do Processo Seletivo Cancelar                            |                                            |          | ina sequencia     |
|                                                       |                                                    | * Camr                              | os de preenc  | himento obrigatório                                           |                                            |          | clique em         |
|                                                       |                                                    |                                     |               |                                                               |                                            |          | Salvar e          |
|                                                       |                                                    |                                     |               |                                                               |                                            |          | Submeter.         |
|                                                       |                                                    |                                     | 1: Remo       | over                                                          |                                            |          |                   |
|                                                       |                                                    | LI                                  | STA DE CU     | RSOS                                                          |                                            | -        |                   |
| Curso                                                 |                                                    |                                     | Nível         | Questionário                                                  |                                            | Vagas    |                   |
| APERFEIÇOAMENTO PAR<br>PERSPECTIVA DA EDUC<br>DIÁLOGO | RA GESTORES ESCOLARES D<br>AÇÃO EM TEMPO INTEGRAL: | A REGIÃO SUL NA<br>ADOLESCÊNCIAS EM | LATO<br>SENSU | FORMULÁRIO DE INSCRIÇÃO PARA<br>EDUCAÇÃO EM TEMPO INTEGRAL AI | APERFEIÇOAMENTO<br>DOLESCÊNCIAS EM DIÁLOGO | 600 🥑    |                   |
|                                                       | Sal                                                | var Salvar e Submeter               | << Dados      | do Processo Seletivo Cancelar                                 |                                            |          |                   |
|                                                       |                                                    | * Campos d                          | e preenchime  | ento obrigatório.                                             |                                            |          |                   |
|                                                       |                                                    | Portal do 0                         | Coordenade    | or Lato Sensu                                                 |                                            |          |                   |
| SIGAA-SML-SIG                                         | GAA   Secretaria Especial de TI -                  | https://ati.uffs.edu.br   Cop       | yright © 2006 | 6-2025 - UFRN - srv-sigaplsml-tst-01.uffs.o                   | du.br.srv-sigaplsml-tst-01 - v4.1          | 12.14    |                   |

## 10. Envie um e-mail para latosensu@uffs.edu.br solicitando aprovação do Processo Seletivo.

|                                  | Formulário de Inscrição                                                                           |          |
|----------------------------------|---------------------------------------------------------------------------------------------------|----------|
| ADOS PESSOAIS                    |                                                                                                   |          |
| CPFI *                           |                                                                                                   |          |
|                                  | A pessoa é estrangeira e não possui CPF                                                           |          |
| Nome: *                          |                                                                                                   |          |
| E-mail: *                        |                                                                                                   |          |
| Confirmar e-mail: *              |                                                                                                   |          |
| Nome da Mãe: *                   |                                                                                                   |          |
| Nome do Pala                     |                                                                                                   |          |
|                                  |                                                                                                   |          |
| Sexo: *                          | Masculino O Feminino Data de Nascimento: •                                                        |          |
| Estado Civil: *                  | SELECIONE V Etnia: • SELECIONE V                                                                  |          |
| po da Escola do Ensino<br>Médio: | SELECIONE V                                                                                       |          |
| ATURALIDADE                      |                                                                                                   |          |
| País: *                          | BRASIL V UF: Rio Grande do Norte V                                                                |          |
| Município: *                     | SELECIONE V                                                                                       |          |
| OCUMENTOS                        |                                                                                                   |          |
| RG: *                            | Órgão de Expedição: *                                                                             |          |
| UF: *                            | Rio Grande do Norte V Data de Expedição: *                                                        |          |
| Titulo de Eleitor:               | Zona: Seção:                                                                                      |          |
| UF                               | Rio Grande do Norte 🗸 Data de Emissão:                                                            |          |
|                                  |                                                                                                   |          |
| Passaporte:                      |                                                                                                   |          |
| NDEREÇO                          |                                                                                                   |          |
| CEP: *                           | 59 🔍 (clique na lupa para buscar o endereço do CEP informado)                                     |          |
| Logradouro: *                    | Avenida 🗸                                                                                         | N        |
| Bairro: *                        | Complemento                                                                                       |          |
| LIF: *                           | Rio Granda do Norte V                                                                             | ~        |
| Tel. Eivou                       | Tel Celulars (D)                                                                                  |          |
| Here POOL                        |                                                                                                   |          |
| ORMULÁRIO DE INSC                | CRIÇÃO PARA APERFEIÇOAMENTO EDUCAÇÃO EM TEMPO INTEGRAL ADOLESCÊ                                   | NCIAS EM |
| IALUGU                           |                                                                                                   |          |
| . Número                         | máximo de Caracteres: 100 )                                                                       |          |
|                                  |                                                                                                   |          |
|                                  |                                                                                                   |          |
|                                  |                                                                                                   |          |
| (0 Caracteres Digitados)         |                                                                                                   |          |
|                                  |                                                                                                   |          |
| BSERVAÇÕES                       |                                                                                                   |          |
| Utiliza o ca                     | moo abaixo nara informar eventuais observações solicitadas na descrição deste noncesso saletius   |          |
| ocinze o ca                      | impo avento para mitorinar eventuaris observações sonctaroas na descrição deste processo seletivo |          |
|                                  |                                                                                                   | 1        |
|                                  |                                                                                                   |          |
|                                  |                                                                                                   |          |

11. Para conhecimento, o Questionário de Inscrição aparecerá para os candidatos logo abaixo dos dos campos para dados pessoais.